# Reading the Self-Service **Course Search** Tool

Fresno City College

Office of Early College

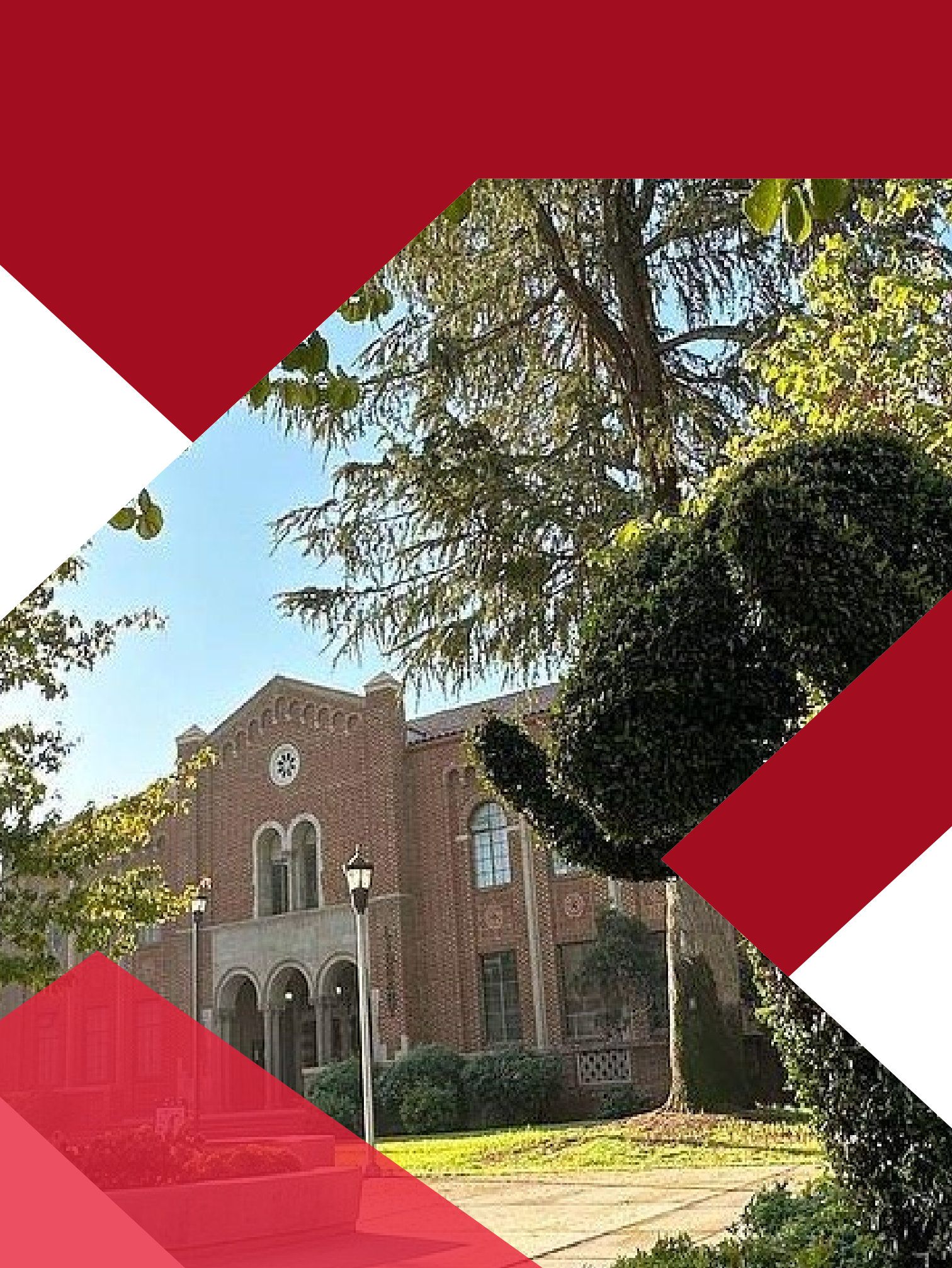

### How to Find the Course Search Tool

- Go to <u>www.fresnocitycollege.edu</u>
- Hover over "Academics" in the top menu of the homepage
- Click "Schedule of Classes" in the 1<sup>st</sup> column of the drop-down menu
- Scroll past the blue box and click on "Course Search Tool"

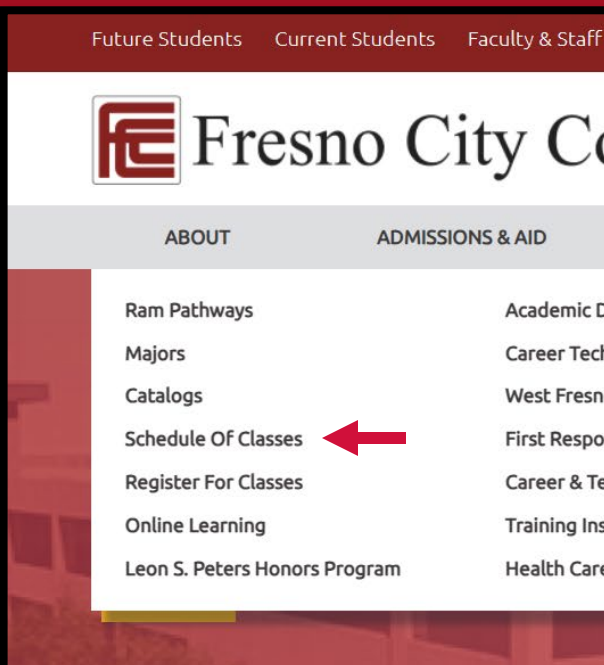

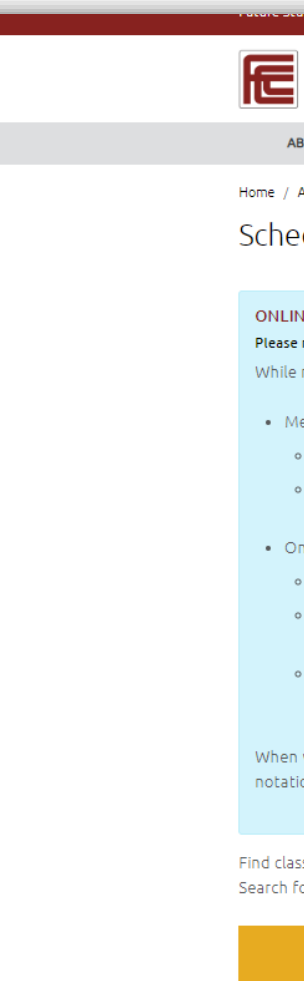

| f Alumni & Community                                                                                                    |                                                                                                | Searc                       | h 0                   |   |
|----------------------------------------------------------------------------------------------------|------------------------------------------------------------------------------------------------|-----------------------------|-----------------------|---|
| ollege                                                                                                    | Athletics                                                                                      | Eibrary Maps                | My Portal Quick Links | 8 |
| ACADEMICS                                                                                                    | CAMPUS LIFE                                                                                    | STUDENT SERVICES            | APPLY NOW             |   |
| Divisions<br>chnical Education<br>no Center<br>oonders Campus (EMT, Fire, Police)<br>Fechnology Center (CTC)<br>nstitute<br>re Field | Library<br>Bookstore<br>Counseling<br>Transfer Center<br>Assessment Center<br>Tutoring Options | Success<br>Is In Your Hands |                       |   |
|                                                                                                    |                                                                                                |                             |                       | 1 |

| concernes concer                                  | restaucines raconcy a starr                  | ritanini a communicy     |                              |                         | Dearchin     | <b>&gt;</b>        |
|---------------------------------------------------|----------------------------------------------|--------------------------|------------------------------|-------------------------|--------------|--------------------|
| Fresr                                             | no City Co                                   | llege                    | A                            | hletics Library N       | Aaps My      | Portal Quick Links |
| ABOUT                                             | ADMISSIONS & AID                             | ACADEMICS                | CAMPUS LIFE                  | STUDENT SERVICE         | ES           | APPLY NOW          |
| Admissions & Aid                                  | / Schedule of Classes                        |                          |                              |                         |              |                    |
| edule of                                          | Classes                                      |                          |                              |                         |              |                    |
|                                                   | elasses                                      |                          |                              |                         |              |                    |
| INE COURSE IN                                     | FORMATION                                    |                          |                              |                         |              |                    |
| e read the Class                                  | Notes for each course for impo               | ortant information.      |                              |                         |              |                    |
| e many classes                                    | will be online, some will me                 | eet online at specific d | ays and times and some       | will be on your own     | as defined   | below:             |
| Meet online reg                                   | jularly (Synchronous)                        |                          |                              |                         |              |                    |
| • The course                                      | "Meeting Information" or "                   | Important Class Notes    | " will list meeting days a   | nd times.               |              |                    |
| • Online learr                                    | ning includes video confere                  | ncing, Zoom meetings     | , teleconferencing, live     | chatting, and live stre | eaming lec   | tures.             |
|                                                   |                                              |                          |                              |                         |              |                    |
| On your own tir                                   | ne (Asynchronous)                            |                          |                              |                         |              |                    |
| <ul> <li>The time wi</li> </ul>                   | II be "TBD" or "ARR"; this m                 | ieans you will work on   | your own schedule.           |                         | 1.000        |                    |
| <ul> <li>The course</li> <li>Web Based</li> </ul> | "Meeting Information" or "I<br>Instruction". | Important Class Notes    | will list "Lec Internet D    | ays to be Announced     | 1, l'imes to | be announced       |
| <ul> <li>Online learn</li> </ul>                  | ning includes self-guided les                | sson modules, streami    | ng video content, virtua     | l libraries, posted lec | ture notes:  | , exchange across  |
| discussión d                                      | ooaros, or social media plati                | rorms.                   |                              |                         |              |                    |
| n viewing cours                                   | ses, "Location" with <b>100% d</b>           | online and 100% onlin    | <b>ne Spec</b> mean the same | for students, the clas  | ss is 100%   | online. The Spec   |
| ition is for staff                                | use only due to COVID.                       |                          |                              |                         |              |                    |
|                                                   |                                              |                          |                              |                         |              |                    |
| asses that are c                                  | urrently available at Fresno                 | City College.            | Check out our new Sea        | irch Tool for Courses.  | . This tool  | offers a           |
| for main subje                                    | cts.                                         |                          | variety of search optio      | ns.                     |              |                    |
|                                                   |                                              |                          |                              |                         |              |                    |
| Spring O                                          | pen Class List                               |                          | Co                           | urse Search To          | loc          |                    |
|                                                   |                                              |                          |                              |                         |              |                    |
|                                                   |                                              |                          |                              |                         |              |                    |

## Commonly Used Features of Advanced Search

| Search for Classes             |   |                    |                  |  |  |  |
|--------------------------------|---|--------------------|------------------|--|--|--|
| Subject Search Advanced Search |   |                    |                  |  |  |  |
| Catalog Advanced Search        |   |                    |                  |  |  |  |
| Section Listing                |   |                    |                  |  |  |  |
| Location                       |   | •                  |                  |  |  |  |
| Select Location                | ~ | $\leftarrow$       |                  |  |  |  |
| V erm                          |   | Meeting Start Date | Meeting End Date |  |  |  |
| Select Term                    | ~ | MM/dd/yyyy         | MM/dd/yyyy       |  |  |  |
| Courses And Sections           |   |                    |                  |  |  |  |
| Subject                        | ~ | Course number      | Section          |  |  |  |
| Subject                        | ~ | Course number      | Section          |  |  |  |
| Subject                        | ~ | Course number      | Section          |  |  |  |
| + Add More                     |   |                    |                  |  |  |  |
| Days Of Week                   |   |                    |                  |  |  |  |
| Sunday Monday                  |   | Tuesday            | Wednesday        |  |  |  |
| Thursday Friday                |   | Saturday           |                  |  |  |  |
| Time Of Day                    |   | Time Starts by     | Time Ends by     |  |  |  |
| Select Time Of Day             | ~ | hh:mm AM/PM        | hh:mm AM/PM      |  |  |  |
| Course Type                    |   |                    |                  |  |  |  |
| Select Course Type             | ~ |                    |                  |  |  |  |
| Clear Search                   |   |                    |                  |  |  |  |
|                                |   |                    |                  |  |  |  |

- Location: Fresno City College
- Term: semester you are looking to take a class
- Courses and Sections:
  - Subject: Choose the course name you are looking for (Examples – English, Math, Music)
  - Course Number: This will refine the search but is not required (Example English is the subject and 1A would be the course number)
  - Section: leave this blank
- Leave everything else blank, scroll to the bottom, and click "Search"

#### Filtering Search Results

- The menu on the left side of the "Results" screen allows you to further filter your results
  - You can limit your search results to see:
    - Only open sections
    - Only 100% online sections
    - Only particular FCC campus locations
    - Only classes offered on specific days or at specific times
    - Only classes taught by a specific instructor
    - Only low cost or zero cost textbook options – not all classes or sections offer this option

#### **Deciphering Symbols Seen in Your Search Results**

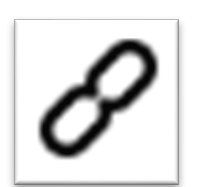

The chain link symbol marks class sections that are linked to a mandatory corequisite class (high school students cannot take Math or English sections with this notation)

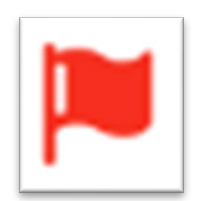

The red flag symbol marks class sections that are restricted to certain student populations or programs

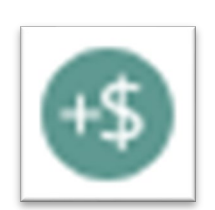

The green circle with a plus sign and dollar sign marks sections that have additional class/material fees or costs outside of the standard tuition and fees the college charges

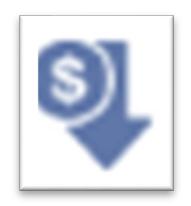

The blue down arrow with a dollar sign in a circle marks class sections that have low-cost textbooks

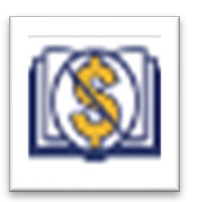

The book with a dollar signed crossed out marks class section that have zero textbook costs

#### **Reading the Search Results**

#### **Reading the Columns left to right:**

- 1. Shows semester you are viewing
- 2. Tells you if the section is Open, Waitlisted, or Closed
- 3. Section Name and Number with any relevant symbolic notes
- 4. Title of the class
- 5. Start and end date of the class not all classes begin or end with the start/end of the semester
- 6. Location of the class
- 7. Indicates how the class is delivered
- 8. Class meeting information
- 9. The instructor's name
- 10. Availability of seats
- 11. Units the class has
- 12. Important notes and comments mandatory coreqs, materials fees, hybrid breakdown, section reserved, etc.
- 13. Bookstore link to textbook

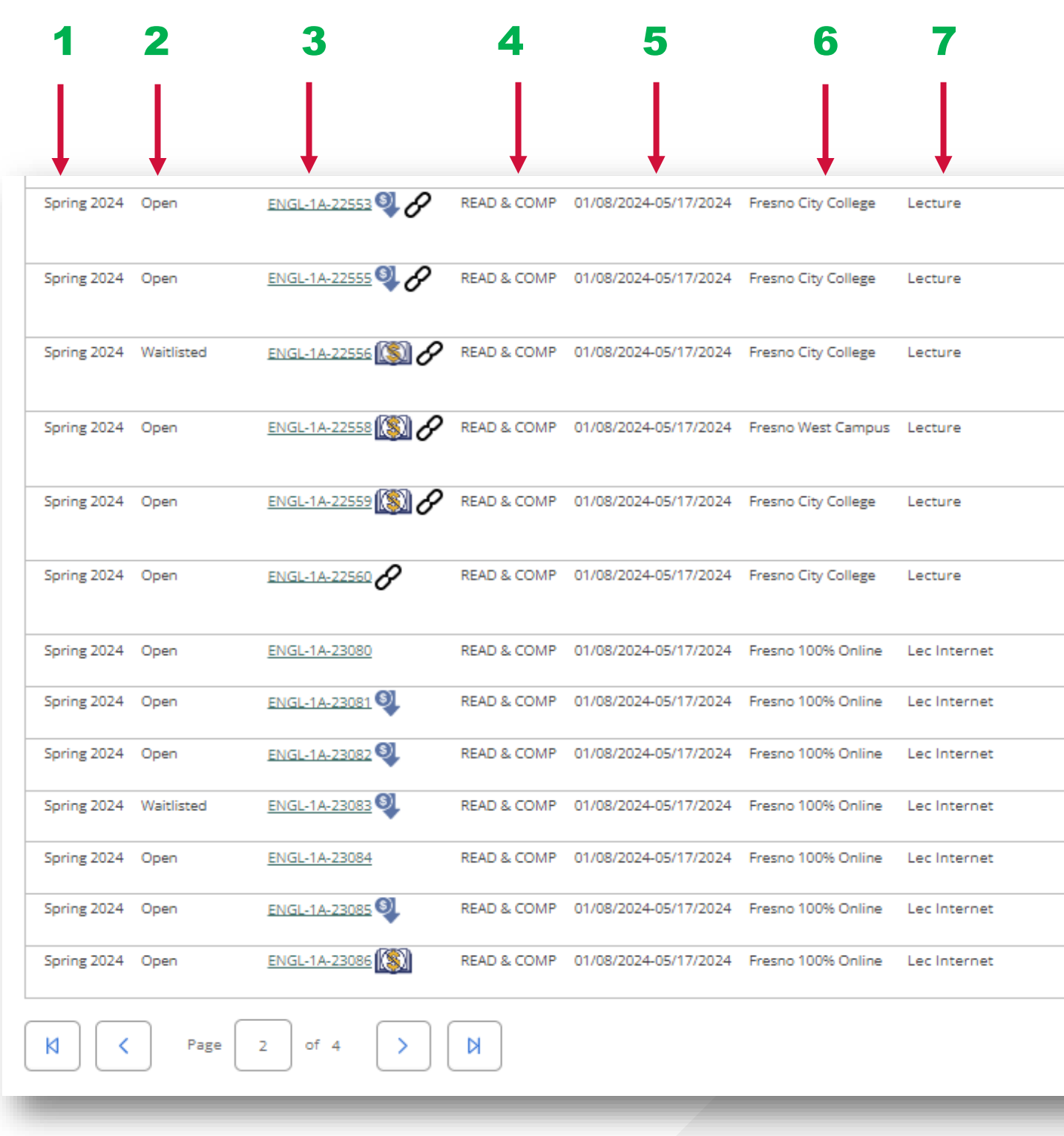

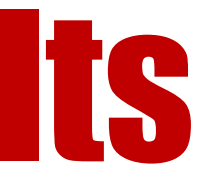

| 8                                                               | 9               | 10     | 11              | 12                                              | 13                    |
|-----------------------------------------------------------------|-----------------|--------|-----------------|-------------------------------------------------|-----------------------|
|                                                                 | Ļ               |        |                 |                                                 | Ļ                     |
| T, Th 12:00-1:50 PM<br>01/08/2024 - 05/17/2024<br>LA 102 (LEC)  | Caeton, D       | 3/24/0 | 4.00000 Credits | (This section requires concurrent e <u>more</u> | Bookstore Information |
| M, W 2:00-3:50 PM<br>01/08/2024 - 05/17/2024<br>LA 102 (LEC)    | Nelson, T       | 1/24/0 | 4.00000 Credits | (This section requires concurrent e <u>more</u> | Bookstore Information |
| T, Th 2:00-3:50 PM<br>01/08/2024 - 05/17/2024<br>LA 102 (LEC)   | Venezia, B      | 0/24/1 | 4.00000 Credits | (This section requires concurrent e <u>more</u> | Bookstore Information |
| T, Th 2:00-3:50 PM<br>01/08/2024 - 05/17/2024<br>WFC A227 (LEC) | Maniquiz, M     | 3/24/0 | 4.00000 Credits | (This class meets at the West Fresn <u>more</u> | Bookstore Information |
| T, Th 4:00-5:50 PM<br>01/08/2024 - 05/17/2024<br>LA 102 (LEC)   | Steele Smith, C | 3/24/0 | 4.00000 Credits | (This section requires concurrent e <u>more</u> | Bookstore Information |
| T, Th 6:00-7:50 PM<br>01/08/2024 - 05/17/2024<br>LA 120 (LEC)   | Cook, E         | 3/24/0 | 4.00000 Credits | (This section requires concurrent e <u>more</u> | Bookstore Information |
| 01/08/2024 - 05/17/2024<br>WEB WEB (LECDI)                      | DeKlotz, O      | 2/30/0 | 4.00000 Credits | (This is a 100% online class. Enrol <u>more</u> | Bookstore Information |
| 01/08/2024 - 05/17/2024<br>WEB WEB (LECDI)                      | Scheid, E       | 1/30/0 | 4.00000 Credits | (This is a 100% online class. Enrol <u>more</u> | Bookstore Information |
| 01/08/2024 - 05/17/2024<br>WEB WEB (LECDI)                      | Scheid, E       | 1/30/0 | 4.00000 Credits | (This is a 100% online class. Enrol <u>more</u> | Bookstore Information |
| 01/08/2024 - 05/17/2024<br>WEB WEB (LECDI)                      | Lewis, A        | 2/30/1 | 4.00000 Credits | (This is a 100% online class. Enrol <u>more</u> | Bookstore Information |
| 01/08/2024 - 05/17/2024<br>WEB WEB (LECDI)                      | Hairston, A     | 9/30/0 | 4.00000 Credits | (This is a 100% online class. Enrol <u>more</u> | Bookstore Information |
| 01/08/2024 - 05/17/2024<br>WEB WEB (LECDI)                      | Hairston, A     | 7/30/0 | 4.00000 Credits | (This is a 100% online class. Enrol <u>more</u> | Bookstore Information |
| 01/08/2024 - 05/17/2024<br>WEB WEB (LECDI)                      | Davies, K       | 2/30/0 | 4.00000 Credits | (This is a 100% online class. Enrol <u>more</u> | Bookstore Information |

#### WE ARE HERE TO HELP YOU!

**Dual Enrollment** Location: 1525 E. Weldon Ave. Fresno, CA 93704 Located inside the Welcome Center

Phone: 559-442-8252 Email: hse.enroll@fresnocitycollege.edu Website: www.fresnocitycollege.edu/hse

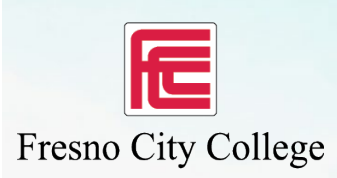

Clovis Community College

#### State Center Community College District

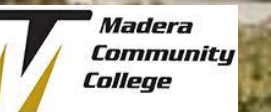

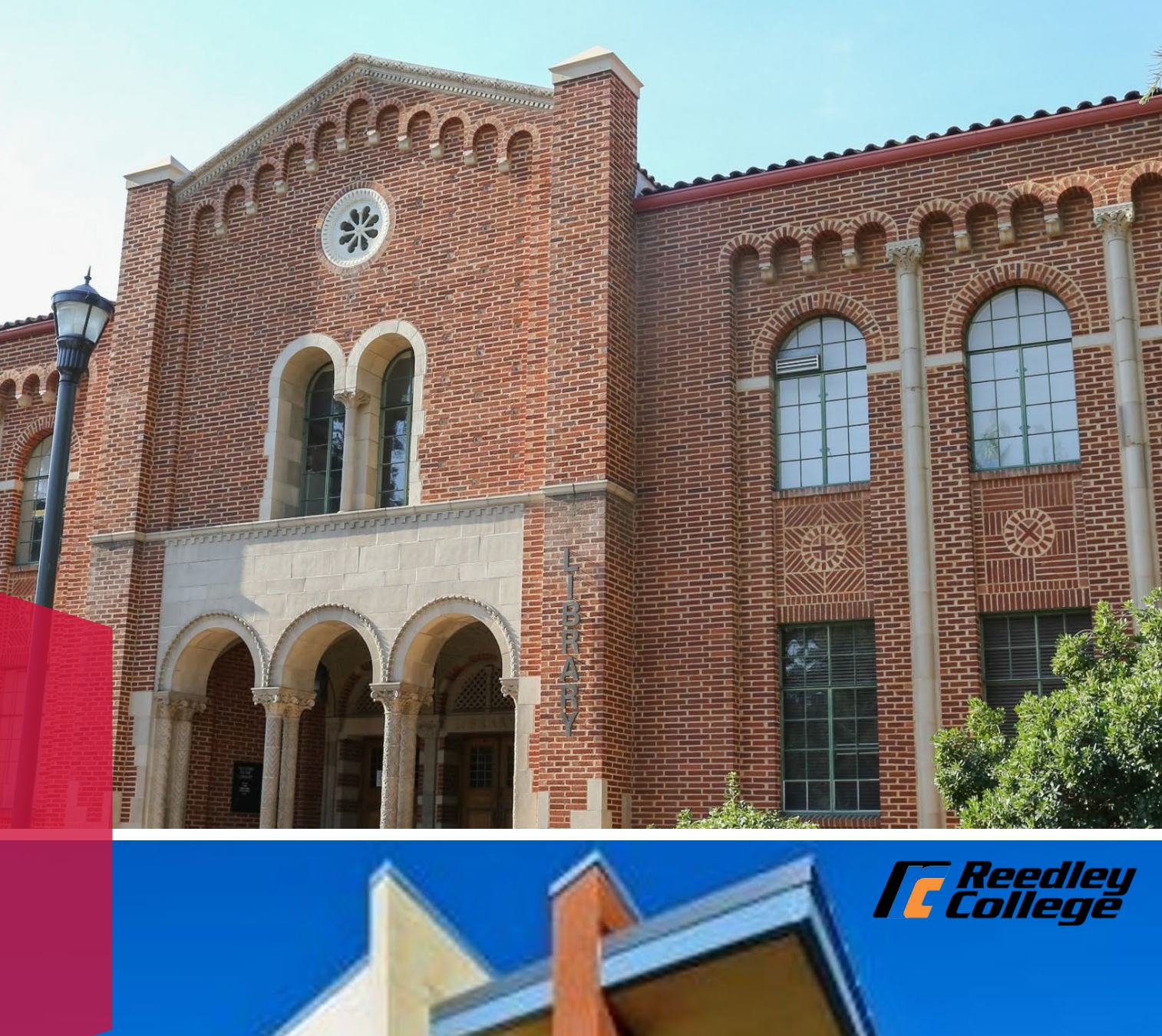